**DISH** Order - So bearbeiten Sie die Standortinformationen des Restaurants

### Klicken Sie auf RESTAURANT .

D

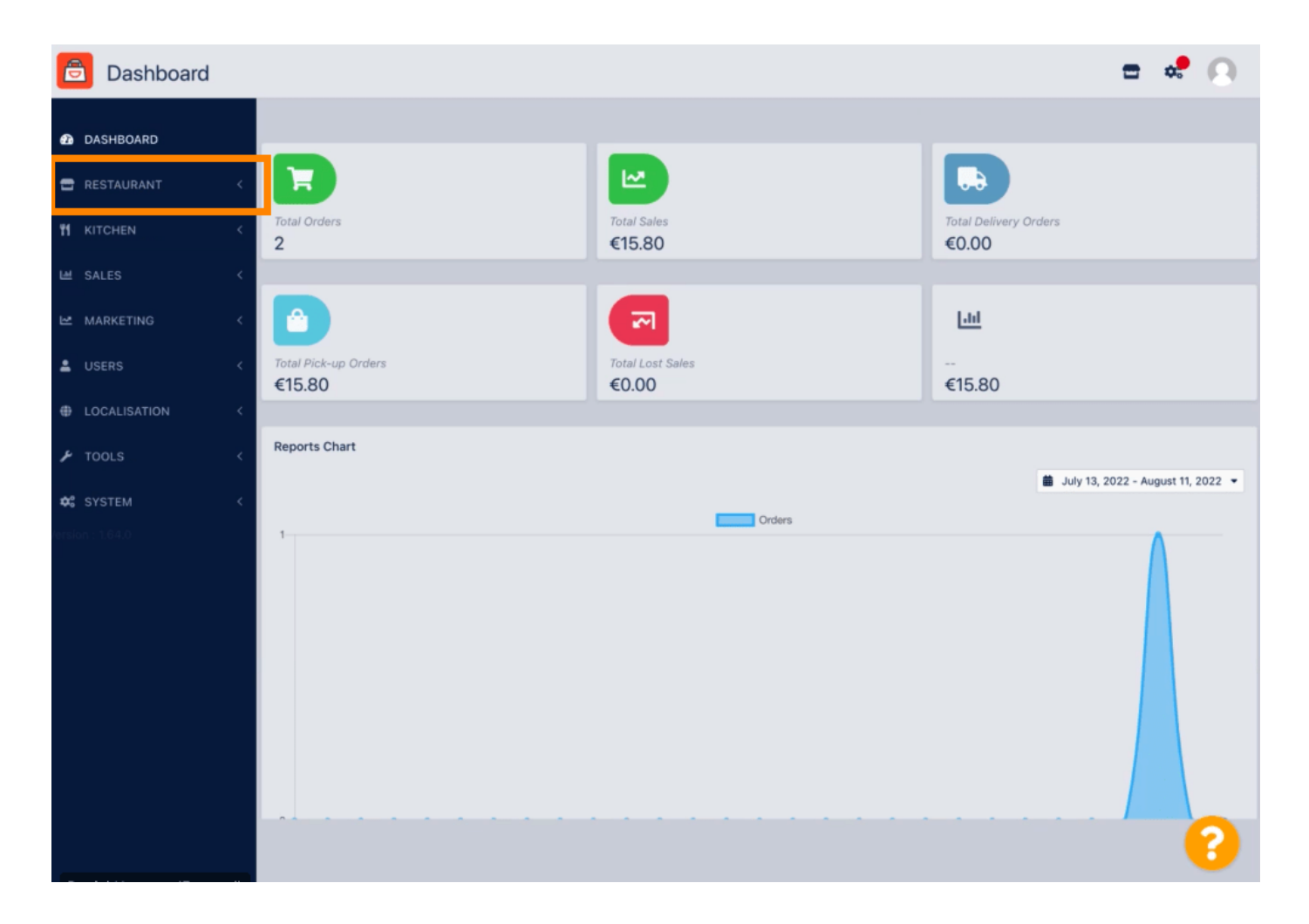

**DISH** Order - So bearbeiten Sie die Standortinformationen des Restaurants

### Klicken Sie auf Standorte .

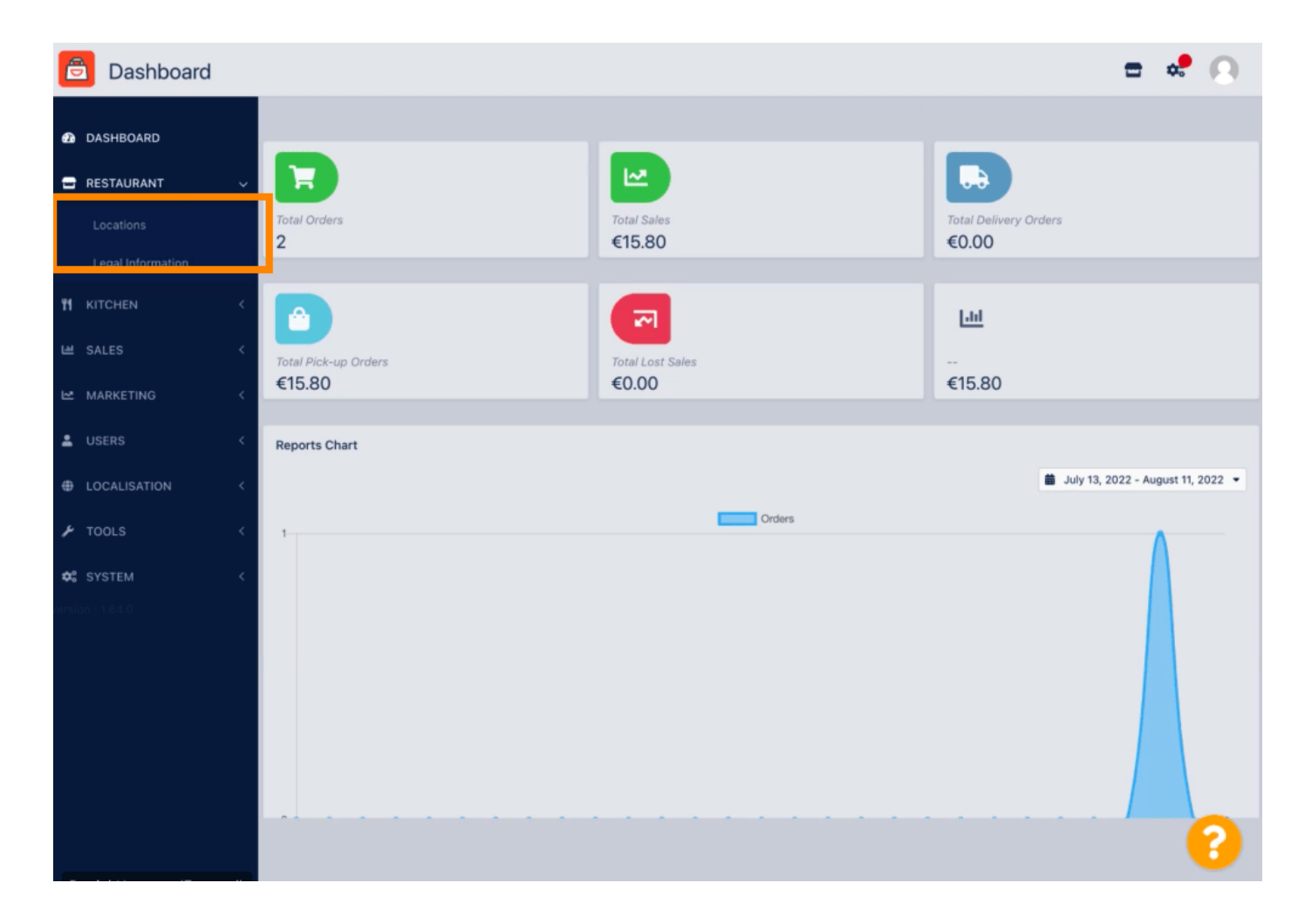

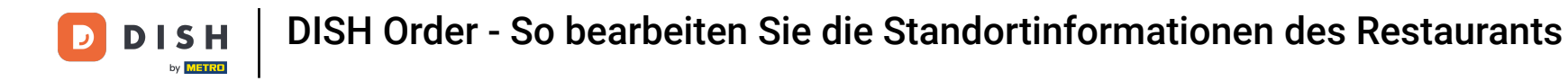

Um Ihren Standort zu bearbeiten, klicken Sie auf das Stiftsymbol .

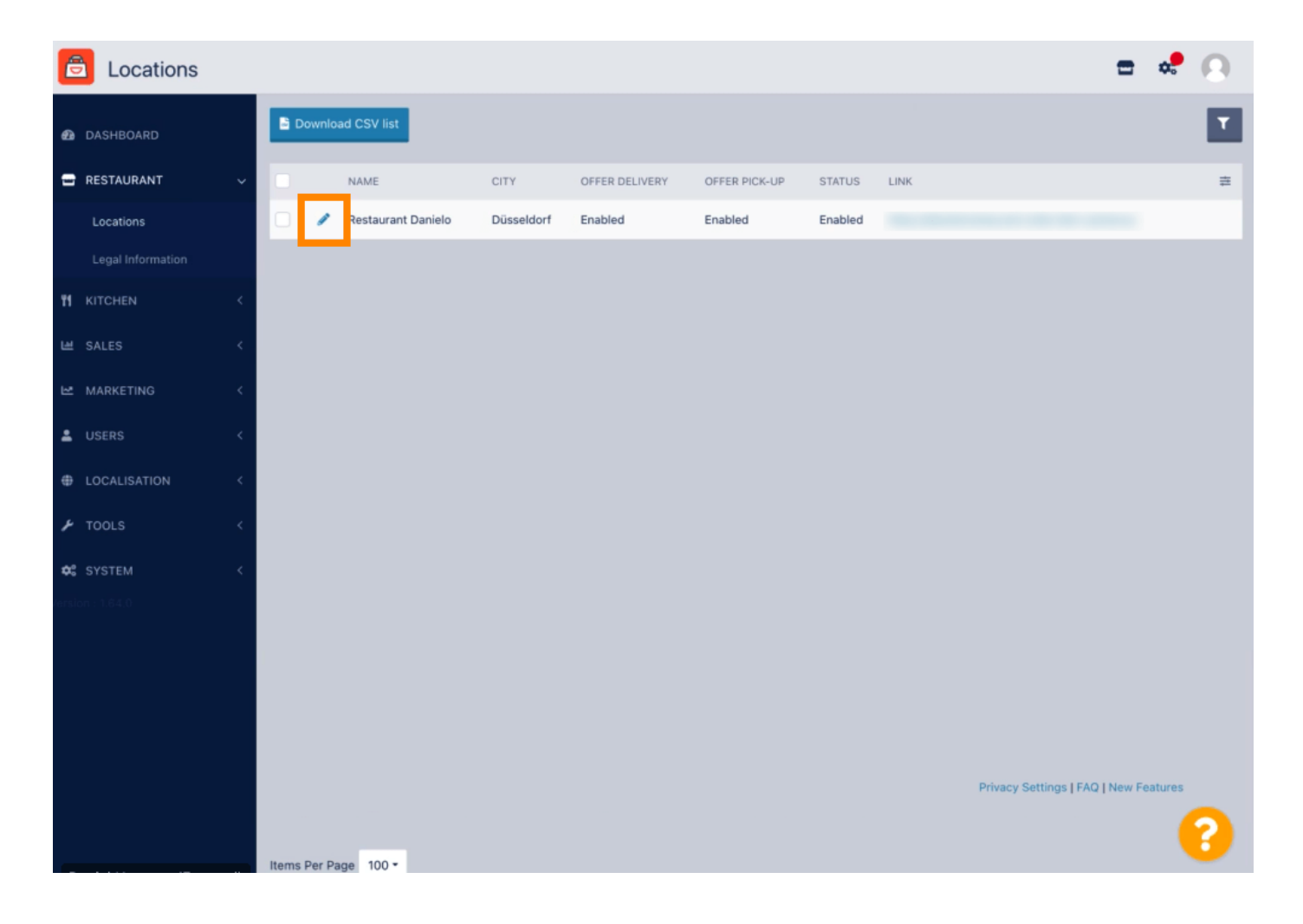

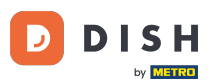

Unter dem Reiter Standort können Sie allgemeine Restaurantinformationen, die in der Storefront angezeigt werden, eingeben oder bearbeiten. Außerdem können Sie die Webshop-Zugänglichkeit und den Abonnementstatus aktivieren oder deaktivieren.

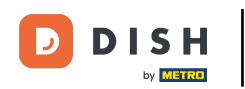

| Location Edi      | t                           |                |                        |                        |                  |                | = 💐 🕗                                                                             |
|-------------------|-----------------------------|----------------|------------------------|------------------------|------------------|----------------|-----------------------------------------------------------------------------------|
| n DASHBOARD       |                             | Save S         | ave & Close            |                        |                  |                |                                                                                   |
| 🖃 RESTAURANT      | ~                           | Location       | Order Settings         | Opening Hours          | Payments         | Delivery       | orderdirect                                                                       |
| Locations         |                             | Name of the R  | estaurant              |                        |                  |                |                                                                                   |
| Legal Information |                             | Restaurant D   | anielo                 |                        |                  |                |                                                                                   |
|                   | <                           | Email          |                        |                        |                  |                | Telephone                                                                         |
| 네 SALES           | j.doe@test.de               |                |                        |                        |                  |                | +4912345678900                                                                    |
| 🗠 MARKETING       | ARKETING < Establishment ID |                |                        |                        |                  |                | Logo                                                                              |
| LUSERS            | ζ.                          | 9988776655     | 544332211              |                        |                  |                | En Select a logo for this location.                                               |
|                   |                             | Header imag    | e                      |                        |                  |                | Webshop Status                                                                    |
| UCALISATION       |                             |                |                        |                        |                  | e              | Enabled                                                                           |
| F TOOLS           | × .                         | Select an imag | e for your location th | at is displayed in the | header of your D | ISH Order page | If your webshop is open, customers can see it and are able to place online orders |
| 🗱 SYSTEM          | <                           | Subscription   | Status                 |                        |                  |                | Address 1                                                                         |
| -sion 1640        |                             |                |                        |                        |                  |                | Metrostr. 1                                                                       |
|                   |                             | Reflects DISH  | Order subscription st  | atus                   |                  |                |                                                                                   |
|                   |                             | Address 2      |                        |                        |                  | City           |                                                                                   |
|                   |                             |                |                        |                        |                  |                | Düsseldorf                                                                        |
|                   |                             | State          |                        |                        |                  |                | Postcode                                                                          |
|                   |                             |                |                        |                        |                  |                | 40235                                                                             |
|                   |                             |                |                        |                        |                  |                |                                                                                   |
|                   |                             |                |                        |                        |                  |                | •                                                                                 |
|                   |                             |                |                        |                        |                  |                | <b>U</b>                                                                          |

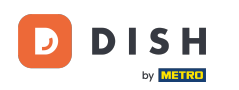

# Scrollen Sie nach unten , um weitere Informationen anzuzeigen.

| e                   | Location Edit     | Г  |                                                                                           | = * O                                                                                     |  |
|---------------------|-------------------|----|-------------------------------------------------------------------------------------------|-------------------------------------------------------------------------------------------|--|
|                     |                   | 10 | Name of the Restaurant                                                                    |                                                                                           |  |
| മ                   | DASHBOARD         |    | Restaurant Danielo                                                                        |                                                                                           |  |
| =                   | RESTAURANT        | ~  | Email                                                                                     | Telephone                                                                                 |  |
|                     | Locations         |    | j.doe@test.de                                                                             | +4912345678900                                                                            |  |
|                     | Legal Information |    | Establishment ID                                                                          | Logo                                                                                      |  |
|                     |                   |    | 998877665544332211                                                                        | e                                                                                         |  |
| 🕈 KITCHEN <         |                   | <  |                                                                                           | Select a logo for this location.                                                          |  |
| ш                   | SALES             | <  | Header image                                                                              | Webshop Status                                                                            |  |
| Z                   | MARKETING         | <  | Select an image for your location that is displayed in the header of your DISH Order page | Enabled If your webshop is open, customers can see it and are able to place online orders |  |
| ÷                   |                   | <  | Subscription Status                                                                       | Address 1                                                                                 |  |
| ÷                   | LOCALISATION      | <  | Active<br>Padlacts DISH Order subscription status                                         | Metrostr. 1                                                                               |  |
|                     |                   |    | Relieus Dian Ordel subscription status                                                    |                                                                                           |  |
| ۶                   | TOOLS             | <  | Address 2                                                                                 | City                                                                                      |  |
| *                   | SVSTEM            |    |                                                                                           | Düsseldorf                                                                                |  |
| <b>~~</b><br>/ersio |                   |    | State                                                                                     | Postcode                                                                                  |  |
|                     |                   |    |                                                                                           | 40235                                                                                     |  |
|                     |                   |    | Country                                                                                   |                                                                                           |  |
|                     |                   |    | Carmanu #                                                                                 |                                                                                           |  |
|                     |                   |    | Germany *                                                                                 |                                                                                           |  |
|                     |                   |    |                                                                                           |                                                                                           |  |
|                     |                   |    |                                                                                           | Privacy Settings   FAQ   New Features                                                     |  |
|                     |                   |    |                                                                                           | 8                                                                                         |  |

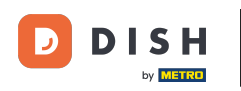

# Scrollen Sie nach oben und klicken Sie auf Speichern und Schließen .

| <b>Location</b> Edit |    |                |                          |                        |                  |                | = 📌 🔒                                                                             |
|----------------------|----|----------------|--------------------------|------------------------|------------------|----------------|-----------------------------------------------------------------------------------|
| DASHBOARD            |    | Save 🖬 S       | Save & Close             |                        |                  |                |                                                                                   |
| 🖃 RESTAURANT         | ~  | Location       | Order Settings           | Opening Hours          | Payments         | Delivery       | orderdirect                                                                       |
| Locations            |    | Name of the R  | estaurant                |                        |                  |                |                                                                                   |
| Legal Information    |    | Restaurant D   | )anielo                  |                        |                  |                |                                                                                   |
|                      | <  | Email          |                          |                        |                  |                | Telephone                                                                         |
| 네 SALES              | κ. | j.doe@test.d   | e                        |                        |                  |                | +4912345678900                                                                    |
|                      | <  | Establishment  | ID                       |                        | Logo             |                |                                                                                   |
|                      |    | 9988776655     | 544332211                |                        |                  | 2              |                                                                                   |
| USER5                |    |                |                          |                        |                  |                | Select a logo for this location.                                                  |
| LOCALISATION         | <  | Header imag    | ,e                       |                        |                  |                | Webshop Status                                                                    |
| 🗲 TOOLS              | <  | Select an imag | ge for your location the | at is displayed in the | header of your D | ISH Order page | If your webshop is open, customers can see it and are able to place online orders |
| SYSTEM               | <  | Subscription   | Status                   |                        |                  |                | Address 1                                                                         |
| (ersion : 1.64.0     |    | Active         |                          |                        | Metrostr. 1      |                |                                                                                   |
|                      |    | Address 2      | Order subscription st    | atus                   |                  | 01             |                                                                                   |
|                      |    | Address 2      |                          |                        |                  | Düsseldorf     |                                                                                   |
|                      |    | Ct             |                          |                        |                  |                |                                                                                   |
|                      |    | State          |                          |                        |                  |                | Postcode                                                                          |
|                      |    |                |                          |                        |                  |                |                                                                                   |
|                      |    |                |                          |                        |                  |                | 2                                                                                 |
|                      |    |                |                          |                        |                  |                |                                                                                   |

**DISH** Order - So bearbeiten Sie die Standortinformationen des Restaurants

# • Das war's, Sie sind fertig.

by METRO

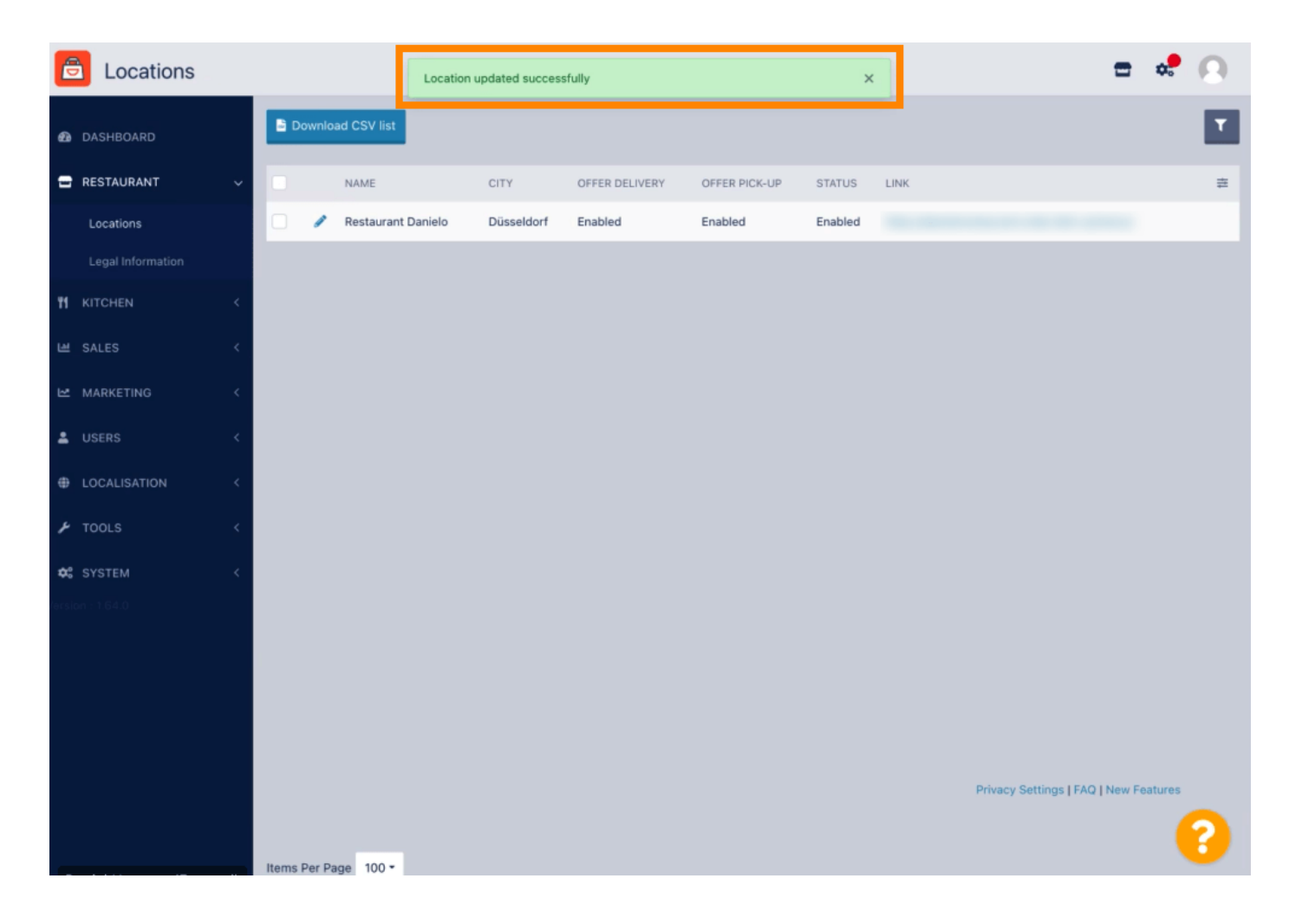

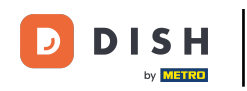

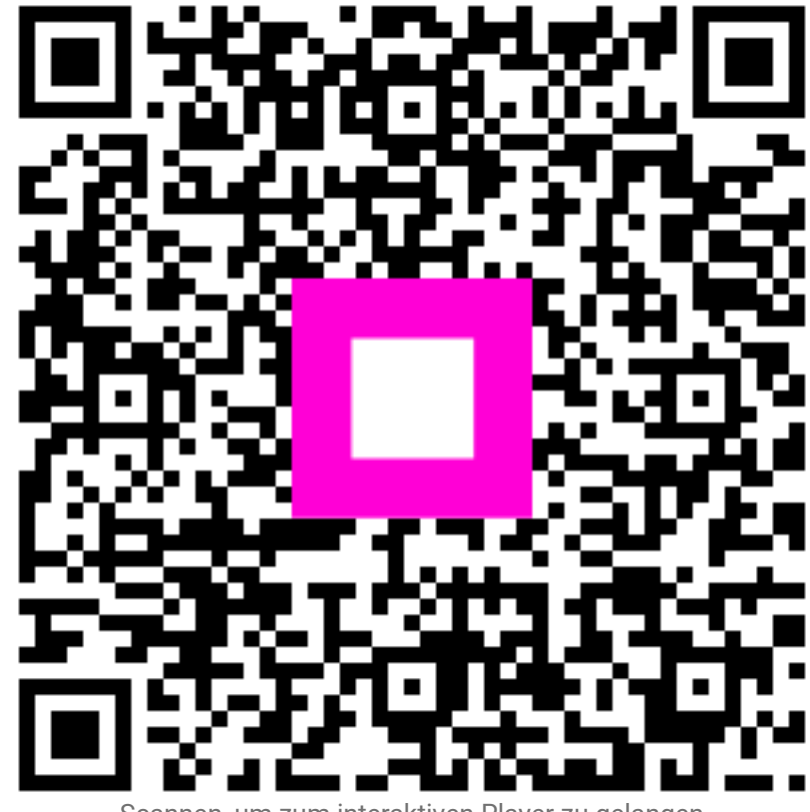

Scannen, um zum interaktiven Player zu gelangen